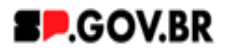

Manual do usuário

# **Banner Hero Rotativo**

V1.0

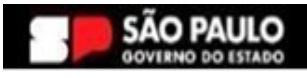

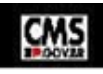

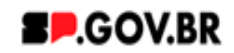

| Histórico de versões |            |               |  |
|----------------------|------------|---------------|--|
| VERSÃO               | DATA       | EDITADO POR   |  |
| V1.0                 | 02/04/2025 | Fábio Gavazzi |  |

# Sumário

- 1. Introdução
- 2. Perfis contemplados
- 3. Como incluir o componente na página
- 4. Passo a passo para configuração do componente
- 5. Caminho Alternativo Ordenação dos cards
- 6. Caminho Alternativo Configuração do campo 'Tipo de link'
- 7. Caminho Alternativo Configuração do Conteúdo web
- 8. Caminho Alternativo Edição de imagens na biblioteca DAM
- 9. Caminho Alternativo Exclusão do componente
- 10. Contato para dúvidas

Cartilha do Componente

# Hero Banner Rotativo

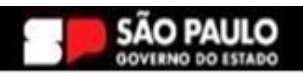

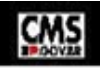

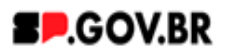

### Introdução

Um Hero Banner Rotativo é um componente visual utilizado em sites para exibir imagens ou conteúdo de destaque, geralmente na parte superior da página, com o objetivo de capturar a atenção do usuário logo ao acessar o site. Ele é projetado para mostrar uma série de imagens ou informações em sequência, de maneira interativa e dinâmica, utilizando transições ou animações. Esse tipo de componente pode ser utilizado para promover produtos, ofertas ou conteúdos importantes, proporcionando uma experiência visual atraente e envolvente. Ao rotacionar automaticamente ou ser controlado pelo usuário, o hero banner rotativo melhora a navegação e facilita a comunicação de mensagens-chave de forma impactante.

#### **Perfis contemplados**

Para usabilidade do projeto, os perfis abaixo devem ser envolvidos:

Editor: cria projeto, adiciona o conteúdo

Publicador: supervisiona, gerencia e publica o projeto.

#### Como incluir o componente na página

Clique na área indicada para ativar o modo de edição (1), e depois clique no símbolo em destaque do lado esquerdo (2) para adicionar aplicativos. Em seguida, clique no ícone "Componentes".

O componente estará disponível no seguinte caminho:

Componentes > Banner> Hero Banner Rotativo

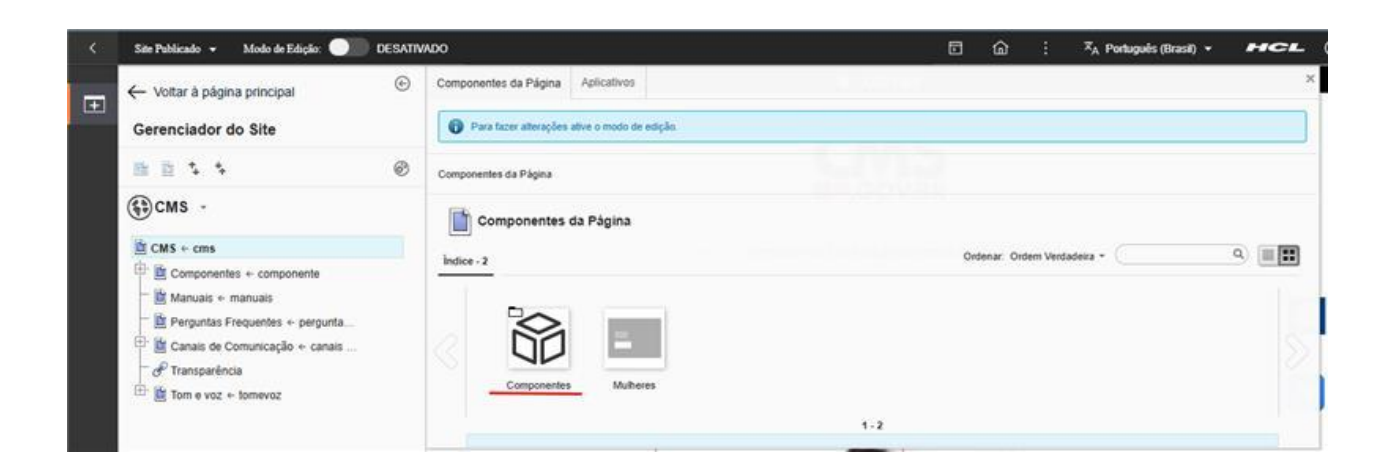

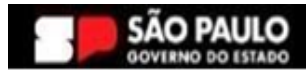

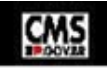

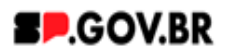

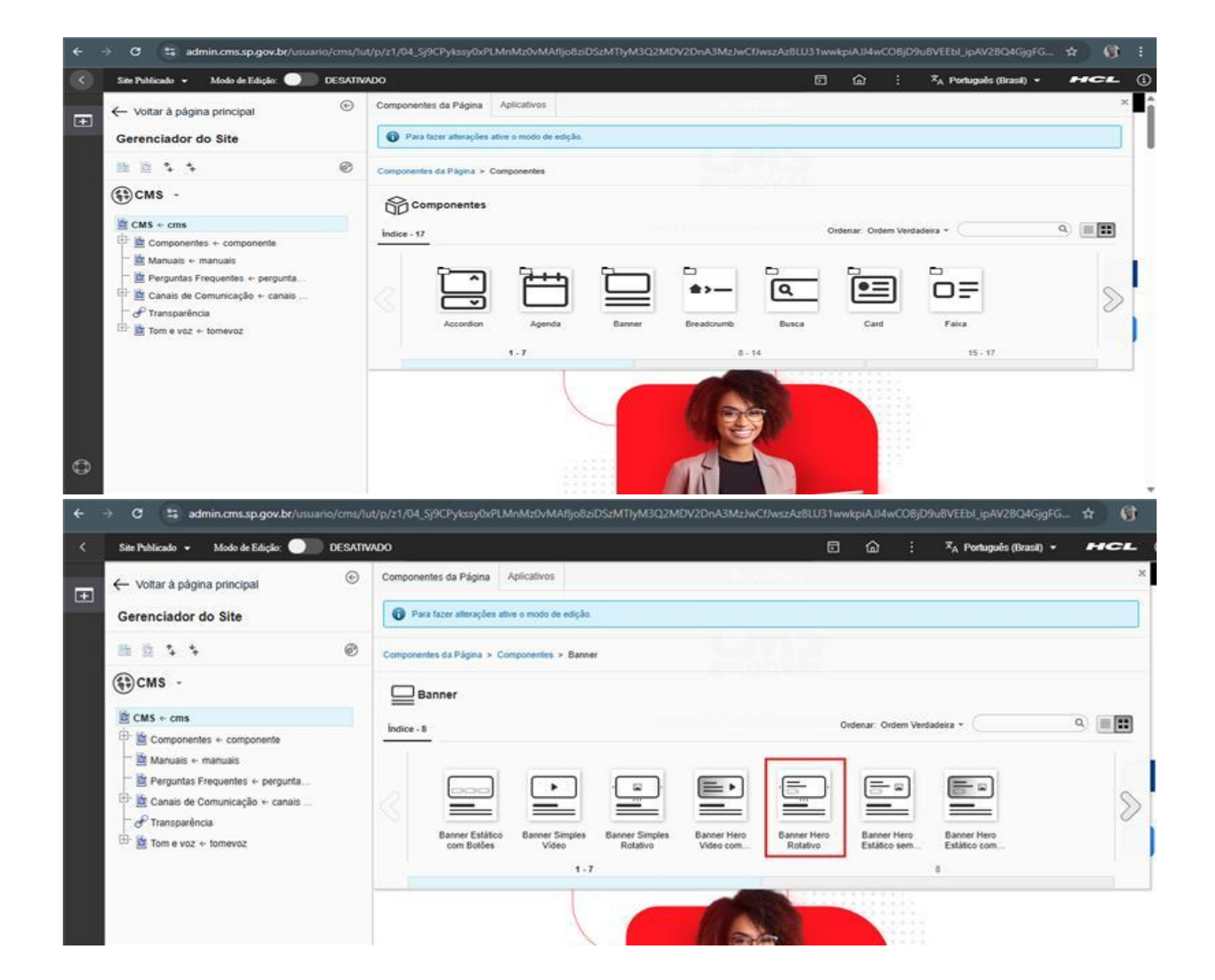

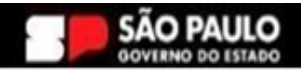

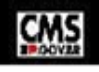

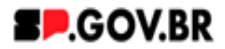

Podemos agora mencionar sobre os campos do banner e como ele funciona com detalhes:

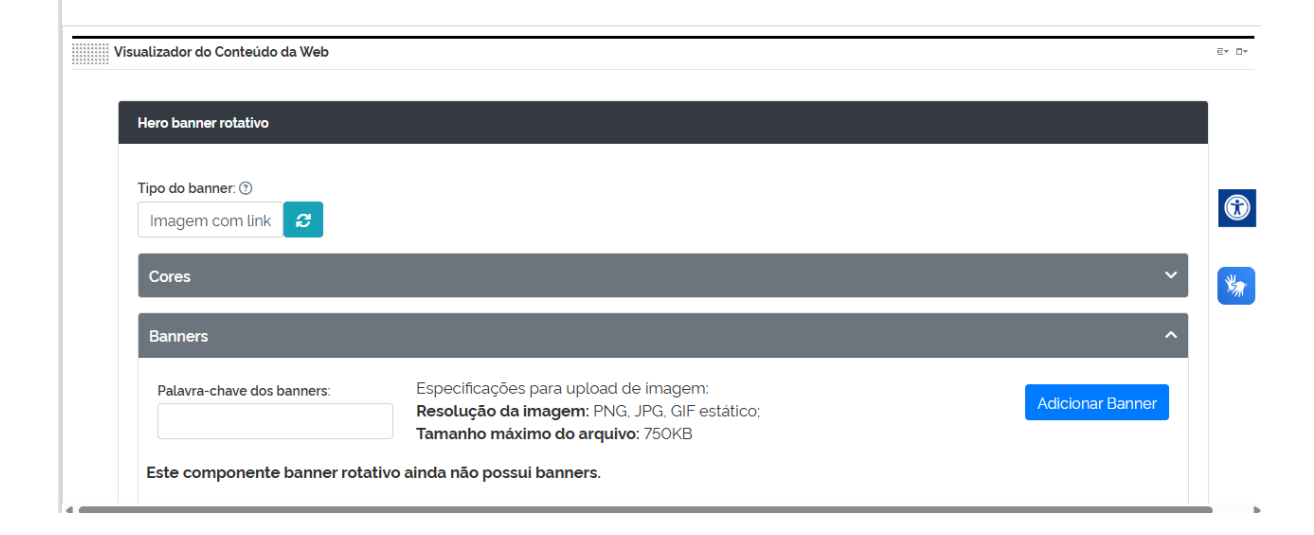

# Campos e botões:

Tipo do banner: opções de banner, esse banner possui duas opções de banner:

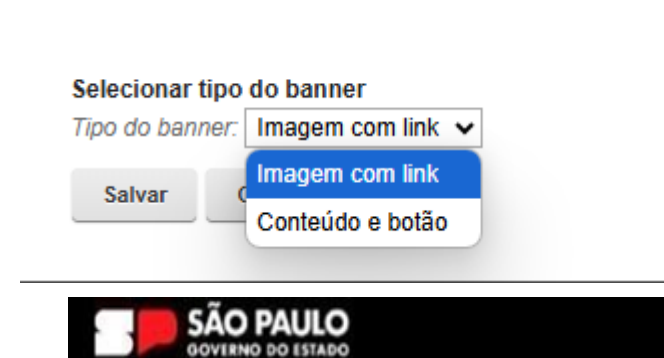

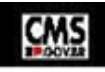

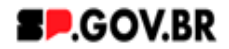

# • Imagem com link:

Cada banner irá se tornar link.

## • Conteúdo e botão

Cada banner terá campo de texto e botão para link e/ou arquivos

#### Cor dos detalhes:

| Hero Danner Totalivo |   |
|----------------------|---|
| Tipo do banner: 🗇    |   |
| Imagem com link      |   |
| Cores                | ^ |
| Cor dos detalhes ③ # |   |
| Banners              | ~ |

Cor dos detalhes no componente, se deixar o campo vazio, a cor é vermelha. As cores estão no formato Hexadecimal. Caso tenha dúvidas, pesquisando no Google por "Paleta de cores". Irá retornar diversos sites na qual pode copiar e colar as cores.

# **Palavra-Chave:**

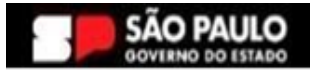

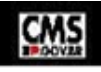

| Secretaria de<br>Gestão e Governo Digital | SP.GOV.BR |  |
|-------------------------------------------|-----------|--|
|                                           |           |  |
| Tipo do banner: ①                         |           |  |
| Imagem com link 2                         |           |  |

| Cores                       |                                                                                                    | ~                |   |
|-----------------------------|----------------------------------------------------------------------------------------------------|------------------|---|
| Banners                     |                                                                                                    | ^                | _ |
| Palavra-chave dos banners:  | Especificações para upload de imagem:<br>Resolução da imagem: PNG, JPG, GIF estático:<br>Tamanho máximo do arquivo: 750KB | Adicionar Banner | ( |
| Este componente banner rota | tivo ainda não possui banners.                                                                                            |                  |   |

Campo palavra-chave é <u>fundamental</u> para a adição de banner.

O campo palavra-chave, funciona como um sobrenome. Todo banner criado nesse componente, deve ter a mesma palavra-chave.

Preenchi o campo como:

| Hero banner rotativo                         |                                                                                                    |                  |
|----------------------------------------------|----------------------------------------------------------------------------------------------------|------------------|
| Tipo do banner: ③                            |                                                                                                    |                  |
| Cores                                        |                                                                                                    | ~                |
| Banners                                      |                                                                                                    | ^                |
| Palavra-chave dos banners:<br>banner_exemplo | Especificações para upload de imagem:<br>Resolução da imagem: PNG, JPG, GIF estático;<br>Tamanho máximo do arquivo: 750KB | Adicionar Banner |
| Este componente banner rota                  | tivo ainda não possui banners.                                                                                            |                  |

Não existe um padrão para palavra-chave, o único padrão é todos os conteúdos do componente com a mesma palavra-chave.

Ao clicar no botão de "Adição de banner". Abrirá o formulário de edição com todos os campos referentes ao banner individual.

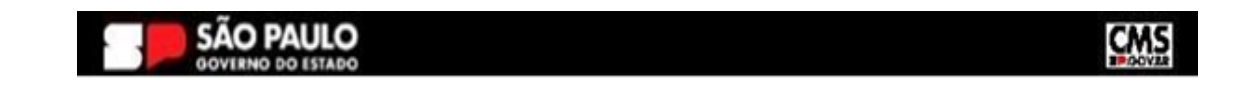

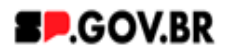

Todo conteúdo durante a criação, será considerado como rascunho até o salvamento dele. A mensagem abaixo se retrata apenas de um informativo que o conteúdo será atualizado em tempo real no ambiente de Autoria e será vinculado a esteira de produção.

| Novo                                                                                                    |   |
|----------------------------------------------------------------------------------------------------|---|
| O rascunho do item foi criado fora de um projeto. O esboço deve ser publicado para vê-lo no site em tempo real.   Som título   Criado por Fabio Gavazzi     Salvar e Fechar   Mostrar Campos Ocultos   Anterior   *Identificador ?     Tags do conteúdo ? Localizações   *Palavra chave dos banners ? | × |
| Selecionar opção de degrade do banner<br>Selecionar opção do degrade do banner. Com gradiente ✓                                                                                                    |   |

#### Campos do formulário:

÷

- Identificador: Campo que é utilizado como nome único, onde esse nome único, será utilizado apenas para a visualização na biblioteca de conteúdos e Gerenciador de Sites. Esse campo não permite: espaço, caracteres especiais e por padrão não utilize maiúsculas.
- Tags do conteúdo: Campo utilizado para realizar a busca no componente Busca. Nesse componente ele não é obrigatório, mas por boas práticas sugerimos a utilização desse campo na opção de "Conteúdo e botão".
- Palavra-chave dos banners: Esse campo necessita do valor adicionado no campo palavra-chave. Esses campos funcionam como um sobrenome, e para eles serem vinculados, precisam pertencer a mesma palavra-chave
- <u>Selecionar opção de degrade do banner:</u> Escolher entre ter gradiente ou não ter. Também nesse campo existe a opção de Vídeo
- Ordenação: Ordenação dos banners criados. Exemplo do campo: 01,02,03...

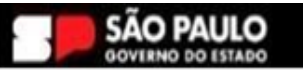

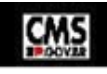

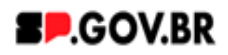

- <u>Título Hero Banner</u>: Campo utilizado no <u>Conteúdo e botão</u> para adicionar um título no banner que está sendo criado
- <u>Texto Hero Banner:</u> Campo utilizado no <u>Conteúdo e botão</u> para adicionar um texto no banner que está sendo criado
- <u>Opções de exibir o botão:</u> Campo utilizado no <u>Conteúdo e botão para exibir um botão no</u> banner que está sendo criado
- <u>Texto do botão:</u> Campo utilizado no <u>Conteúdo e botão</u> para adicionar um texto no botão do banner que está sendo criado
- <u>Link do botão</u>: Campo utilizado em ambos os tipos de banner, para utilizar o link no botão do banner que está sendo criado (URL externa é a url convencional. Conteudo da web é vinculado a estrutura montada) Bom citar que a url externa é sempre levada diretamente ao link que foi colocado. <u>Então evite de colocar outros links além de produção!</u>
- <u>Arquivo do botão</u>: Campo utilizado em ambos os tipos de banner, inserção de arquivos com limite de 50 mb até o momento desse manual.
- <u>Opções de botão</u>: Campo utilizado em ambos os tipos de banner, Página do site: direcionamento na mesma aba, Link externo: direcionamento em uma nova aba. Arquivo para download: habilita o campo arquivo para download.
- <u>Imagens</u>: Campo utilizado em ambos os tipos de banner, as imagens são adicionadas no DAM, Dentro do DAM, colocar as imagens na pasta do site.

Exemplo de como ficou a criação de um banner:

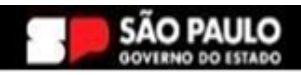

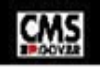

#### Secretaria de Gestão e Governo Digital

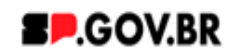

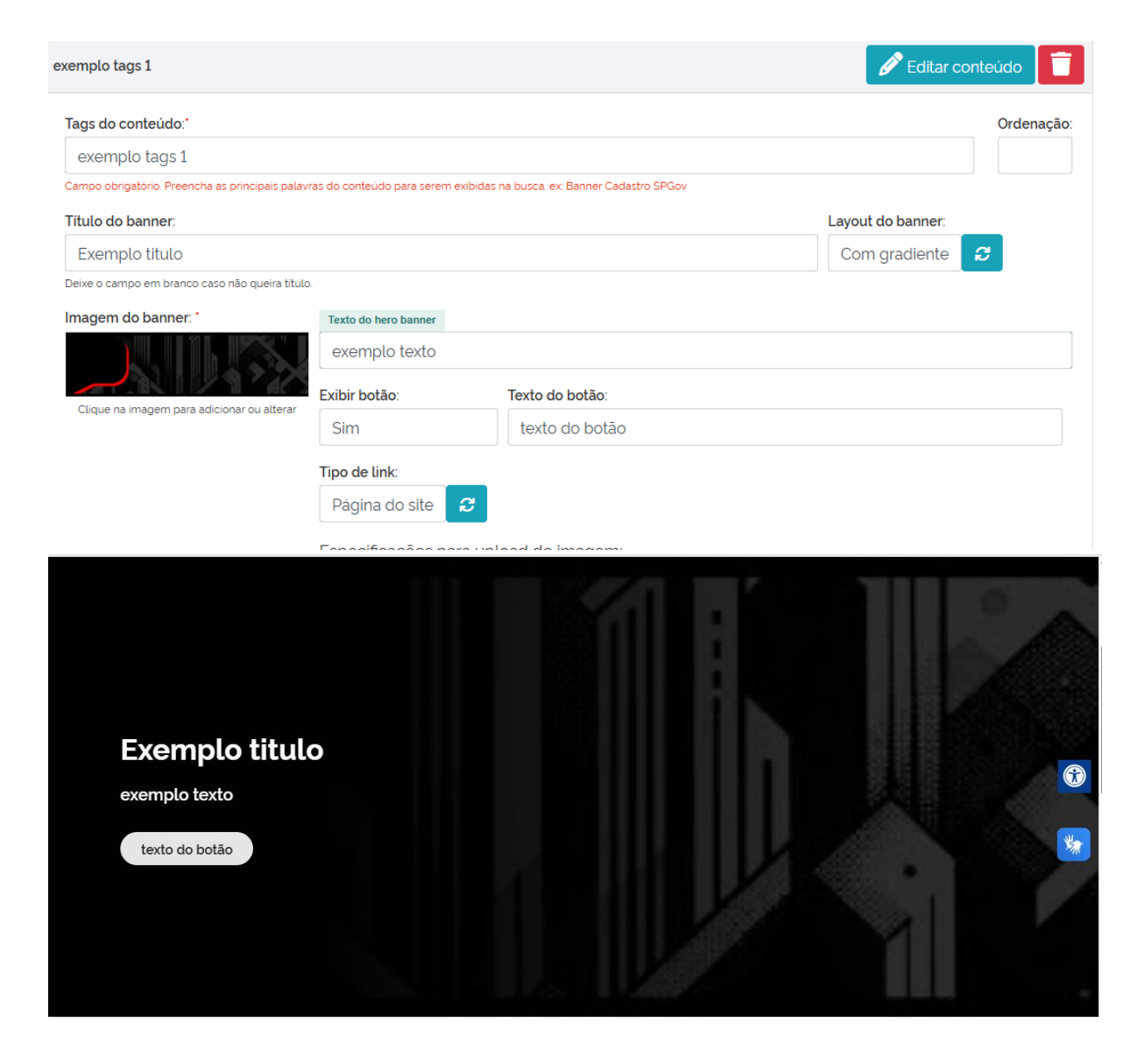

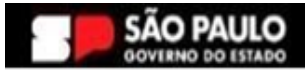

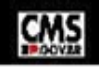